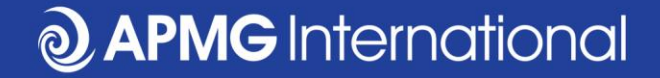

#### Réserver un examen CP<sup>3</sup>P Exam Pour les candidats d'autoformation

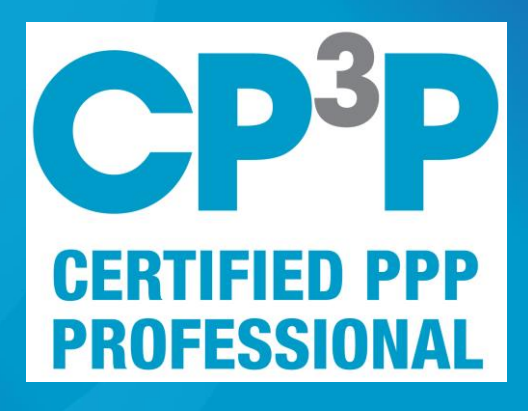

0

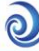

#### Étapes de l'examen APMG CP<sup>3</sup>P

- Achat d'un examen auprès d'APMG
  - Vous avez peut-être reçu un bon d'examen de votre employeur qu'on peut échanger par le site Web du PPP
- Inscrivez-vous dans le portail des candidats d'APMG
- Réserver la date et heure de l'examen
- Tester votre équipement
- Pratique sur un spécimen d'examen
- Connecter au surveillant, par le portail des candidats
- Passer l'examen
- Accédez aux résultats, au certificate électronique et au badge digital par le portail des candidats

#### https://ppp-certification.com/

| Image: Second second second | ROUP<br>ADOUT US V Join US Exams Events V Training V Contact us                                                                                                    |
|----------------------------------------------------------------------------------------------------|----------------------------------------------------------------------------------------------------|
| FUNDED BY PRAF                                                                                                    | About us - Join Us Exams Events - Training - Contact us                                                                                                    |
| Home Certification The PPP Guide ~ FAQ Media                                                                                                    | About us - Join Us Exams Events - Training - Contact us                                                                                                    |
| The APMG Public-Private Partnerships Certific                                                                                                    |                                                                                                    |
| The APMG Public-Private Partnerships Certific                                                                                                    |                                                                                                    |
| The Almer abile i mater articlompo oci and                                                                                                    | ation Program                                                                                                    |
| -<br>Building APMG Certified PPP professionals to tackle infrastructure challer                                                                                                    | nges                                                                                                    |
| The APMG PPP Certification Program is an innovation of the Asian De<br>American Development Bank (IDB), the Islamic Development Bank (IsDB<br>Private Infrastructure Advisory Facility (PPIAF) with a shared vision of en<br>your abilities are aligned with international PPP good practice.                                                                                                    | velopment Bank (ADB), the European Bank for Reconstruction and Development (EBRD), the Inter-<br>), the Multilateral Investment Fund (MIF), the World Bank Group (WBG) and part funded by the Public-<br>hancing PPP performance globally. CP <sup>3</sup> P is the definitive credential to demonstrate to your peers that |
| CP <sup>3</sup> P                                                                                                    | THE PPP GUIDE                                                                                                    |
| CREDENTIAL>                                                                                                    | The ultimate objective of the PPP Guide is to                                                                                                    |
| CP <sup>3</sup> P (Certified Public-                                                                                                    | help public officials and their advisors to<br>make more efficient and sustainable use of<br>the DDP delivergention                                                                                                    |

Protection of the partnerships Professional) is the definitive credential for demonstrating your grasp on PPP good practice and the ability to deliver PPPs to a high standard.

MORE INFO>

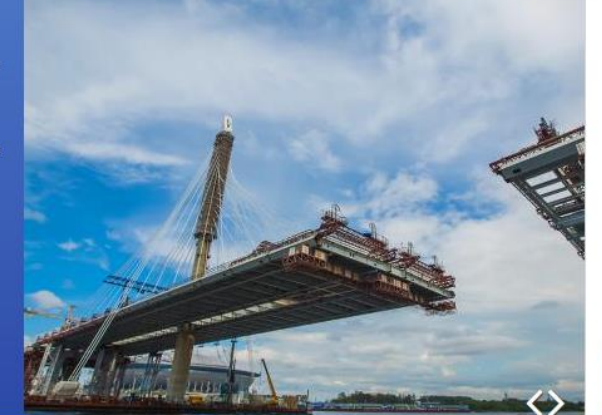

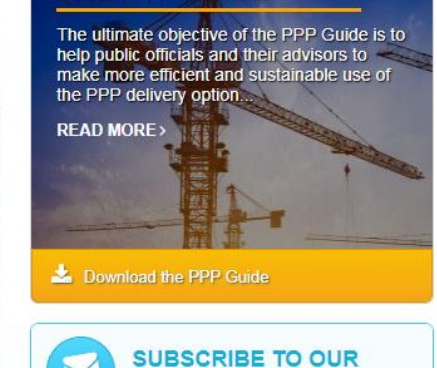

NEWSLETTER >

#### www.apmg-international.com

#### **O APMG** International

#### https://ppp-certification.com/book-your-exam

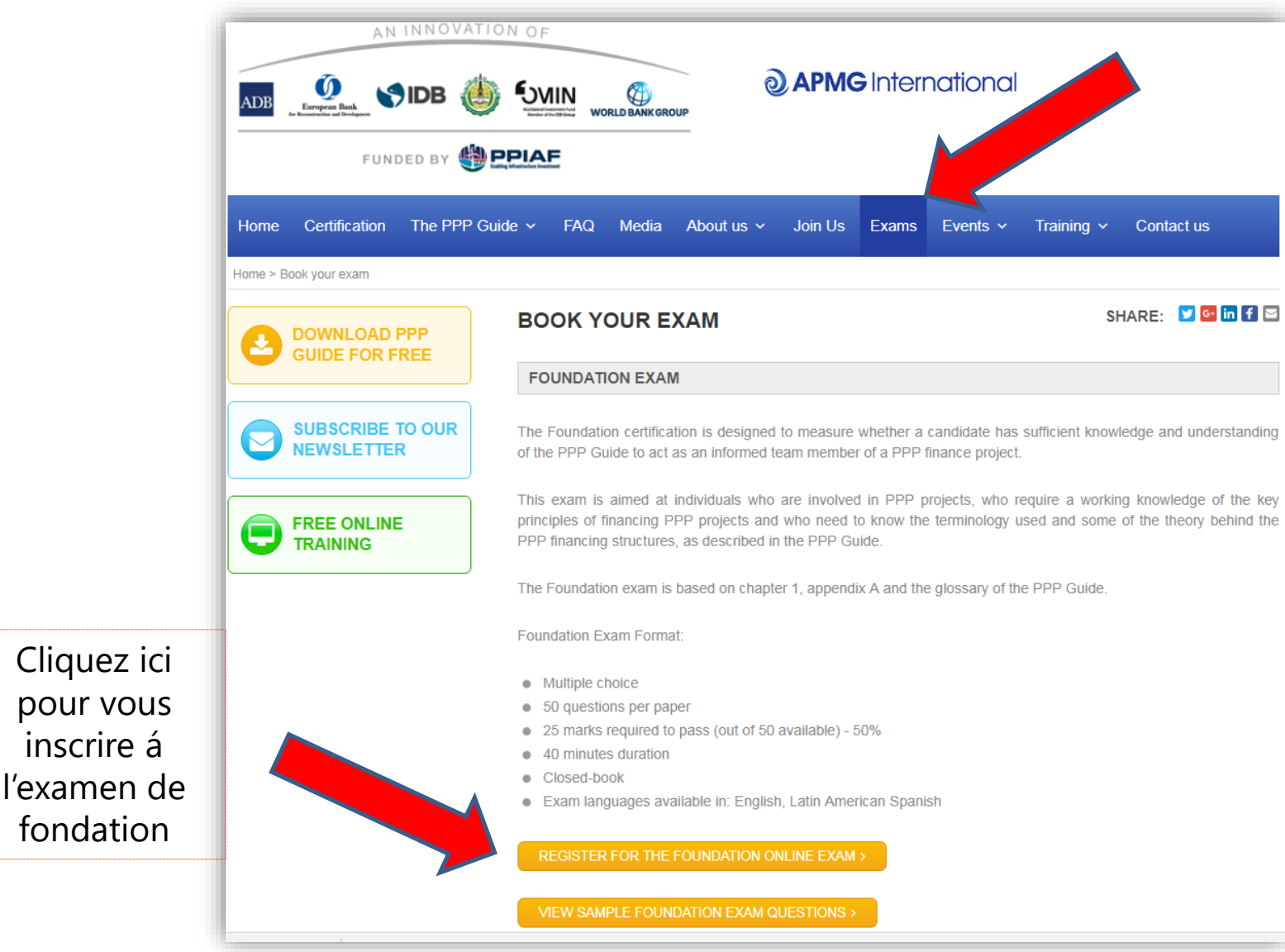

www.apmg-international.com

#### **O APMG** International

### Sélectionner la langue de l'examen et l'ajouter au panier

|                            |                              | Accessibilit          | y   Cookies   Contact Us |                | ② APM Group ►                        |
|----------------------------|------------------------------|-----------------------|--------------------------|----------------|--------------------------------------|
| a APMG                     | nternation                   | al                    |                          |                |                                      |
| Accrediting Profe          | essionals                    |                       |                          |                |                                      |
|                            |                              |                       |                          | Sea            | rch                                  |
| Exams & Venues » Booking C | ertified PPP Professional Fo | oundation (1)         |                          |                |                                      |
| 1 Choose Exam              | 》 2 Book Exam 🏾 💙            | 3 Your Details        | ≫ ④ Make Paymer          | nt/Add Voucher | » Basket<br>» Cancel All<br>Bookings |
| Booking Certifie           | ed PPP Professio             | onal Foundat          | ion (1)                  |                |                                      |
| Online exams               |                              |                       |                          |                |                                      |
| This exam can be taken     | online through APMG's Ren    | note Proctor Service. |                          |                |                                      |
| Exam Language Please       | select 🔻                     |                       |                          | Add Online Exa | am to Basket >                       |
| Classroom Exam             | 5                            |                       |                          |                |                                      |
| No venues are available    | in your country: United King | dom                   |                          | Show alto      | ernative venues                      |
| < Cancel                   |                              |                       |                          |                |                                      |
|                            |                              |                       |                          |                |                                      |
|                            |                              |                       |                          |                |                                      |

#### **Confirmer votre sélection**

| APMG International                                                                                                    | essibility   Cookies   Contact Us 🔟 🤞 | APM Group ►                                                         |
|----------------------------------------------------------------------------------------------------|---------------------------------------|---------------------------------------------------------------------|
| <ul> <li>Accrediting Professionals</li> </ul>                                                                                              | Search                                | ١                                                                   |
| Exams & Venues          1 Choose Exam       2 Book Exam       3 Your D         Basket         You have reserved the following online exam: | Details 🔊 4 Make Payment/Add Voucher  | <ul> <li>» Basket (1)</li> <li>» Cancel All<br/>Bookings</li> </ul> |
| Product                                                                                                    | Expiry Date                           |                                                                     |
| Certified PPP Professional Foundation (1)                                                                                                  | 11-APR-2019                           | Cancel                                                              |
| <ul> <li>Reserve another exam</li> </ul>                                                                                                   |                                       | Continue >                                                          |

**O APMG** International

#### Saisir vos données personnelles

|                                                                                                | Accessibility   Cookies   Contact Us                                                                                 | N @ APM Group ►                          |
|------------------------------------------------------------------------------------------------|----------------------------------------------------------------------------------------------------|------------------------------------------|
| <b>APMG</b> Internatio                                                                         | onal                                                                                                    |                                          |
| Accrediting Professionals                                                                      |                                                                                                    |                                          |
| Exams & Venues » Reserve Placement                                                             |                                                                                                    | Search                                   |
| 1 Choose Exam » 2 Book Exam                                                                    | 3 Your Details (4) Make Payment/Add Voucher                                                                          | » Basket (1)<br>» Cancel All<br>Bookings |
| Your Details                                                                                   |                                                                                                    |                                          |
| Look Up Your Details                                                                           |                                                                                                    |                                          |
| If you have booked here before, enter your ema<br>an exam with APMG before, please move straig | il address to be sent a link that will enter your candidate details for you.<br>ght to the Personal Details section. | If you have not booked                   |
| Your email address                                                                             | Find me >                                                                                                    |                                          |
| Personal Details                                                                               |                                                                                                    |                                          |
| Dequired fields are marked with an exterial (#)                                                |                                                                                                    |                                          |
| Title *                                                                                        | Please select                                                                                                    |                                          |
| Firet name *                                                                                   |                                                                                                    |                                          |
| Surpomot                                                                                       |                                                                                                    |                                          |
| Sumanie -                                                                                      |                                                                                                    |                                          |
| Email *                                                                                        |                                                                                                    |                                          |
| Address line 1 *                                                                               |                                                                                                    |                                          |
| Address line 2                                                                                 |                                                                                                    |                                          |
| Address line 3                                                                                 |                                                                                                    |                                          |
| Town *                                                                                         |                                                                                                    |                                          |

www.apmg-international.com

#### **O APMG** International

## Confirmer comment vous avez préparé pour l'examen

#### Booking Certified PPP Professional Foundation (1)

Certified PPP Professional Foundation (1) Self-study Declaration

To support my application to sit the examination independently, I confirm that I have studied using one or more of the following methods:

Choose all applicable \*

- The Manual and/or any other reference material bought independently from APMG-Business Books or other bookshops.
- Internet references to the Certified PPP Professional Foundation (1) methodology and/or other literature publicly available.
- Any kind of training purchased from an accredited training organisation:

None

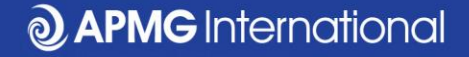

#### Lire et accepter les conditions générales de

#### réservation

Certified PPP Professional Foundation (1) Confirmation and Data Protection

Online Exam \* Candidates entering any examination with The APM Group (APMG) agree to be bound by the Terms and Conditions contained herein. 1. Code of behaviour from Candidates APMG will award a Certificate to candidates who: i) Have successfully achieved sufficient marks to pass the Foundation Examinations; ii) Have successfully achieved sufficient marks to pass the Intermediate Examination (where applicable); iii) Have successfully passed the Foundation Examination to be able take the Practitioner Examination, if verification is provided; iv) Agree to the APM Group Ltd terms of certification as detailed in these Terms and Conditions. Certification does not allow the use of any Trade Mark or Logo associated with the certification scheme or associated products and schemes. Should the candidate misuse any certificate, Trade Mark or Logo associated with any of the certification schemes appropriate action will be taken to resolve the case and prevent recurrence. Serious and/or continuous misuse will give rise to certificates being withdrawn and legal action being taken as appropriate. 2. Surveillance Monitoring (if applicable) At a minimum of three, and a maximum of five years after initial certification, where applicable, Registered Practitioners are required to sit and pass the Re-registration examination in order to retain certification as a Registered Practitioner. The Re-registration examination is to a similar standard as the Intermediate & Practitioner examination but is a shorter version. 3. Special Allowances APMG has a Disability Policy, which is available on the website on the Candidate Disability Policy page. The Disability Policy explains the arrangements in place to provide assistance to candidates for equal access to all. 4. Complaints (if applicable) APMG requires all Registered Practitioners to keep a record of complaints made against them within the scope of their certificate of competence. Such complaints are to be notified to APMG. The record of complaints will be subject to audit at the time of Re-Registration Examination. Such complaints about a Registered Practitioner if received by APMG in the absence of notification by the Registered Practitioner concerned may result in suspension or

#### **APMG** International

#### **Option de règlement 1 – régler par carte bancaire**

| aire                     |                  |                  |                                                      |                                                                                  |
|--------------------------|------------------|------------------|------------------------------------------------------|----------------------------------------------------------------------------------|
| ims & Venues             |                  |                  |                                                      |                                                                                  |
| 1 Choose Exam            | » 2 Book Exam    | ≫ ③ Your Details | ≫ 4 Make Payment/Add Vouc                            | <ul> <li>» Basket (1)</li> <li>her</li> <li>» Cancel All<br/>Bookings</li> </ul> |
| Payment                  |                  |                  |                                                      |                                                                                  |
| ay for each course as in | structed below.  |                  |                                                      |                                                                                  |
| Booking Certified        | PPP Professional | Foundation (1)   |                                                      |                                                                                  |
| Evem Location            |                  | Online           | Upload a voucher                                     |                                                                                  |
| Exam Evoiry Data         |                  | 11-APD-2010      | If you have been given a voucher for upload it here. | booking your exam, please                                                        |
| Exam Expiry Date         |                  | TT-AFR-2019      | Select Voucher file                                  | hoose File No file chosen                                                        |
|                          |                  | 320.00 GBP       |                                                      |                                                                                  |
|                          |                  |                  | Or enter a voucher code                              |                                                                                  |
|                          |                  |                  | Voucher expiry date                                  | 11/04/2019                                                                       |
|                          |                  |                  |                                                      | Send Voucher >                                                                   |
|                          |                  |                  |                                                      |                                                                                  |
|                          |                  |                  | Balance to Pay:                                      | 320.00 GBP                                                                       |
| < Back to Your           | Details          |                  |                                                      | Pay By Card >                                                                    |
|                          |                  |                  |                                                      | Pay By iDEAL >                                                                   |
|                          |                  |                  |                                                      |                                                                                  |

## Option de règlement 2 – télécharger votre bon d'examen

|                                     | -                |                  |                                                             |                                          |
|-------------------------------------|------------------|------------------|-------------------------------------------------------------|------------------------------------------|
| Exams & Venues                      |                  |                  |                                                             |                                          |
| ① Choose Exam                       | » 2 Book Exam    | » ③ Your Details | 3 Make Payment/Add Voucher                                  | » Basket (1)<br>» Cancel All<br>Bookings |
| Payment<br>Pay for each course as i | nstructed below. |                  |                                                             |                                          |
| Booking Certified                   | PPP Professional | Foundation (1)   |                                                             |                                          |
| Exam Location                       |                  | Online           | — Upload a voucher —                                        |                                          |
| Exam Expiry Date                    |                  | 11-APR-2019      | If you have been given a voucher for boo<br>upload it here. | king your exam, please                   |
|                                     |                  | 320.00 GBP       | Select Voucher file Choo                                    | se File No file chosen                   |
|                                     |                  |                  | Or enter a voucher code                                     |                                          |
|                                     |                  |                  | Voucher expiry date                                         | 11/04/2019                               |
|                                     |                  |                  |                                                             | Send Voucher >                           |
|                                     |                  |                  | ,                                                           |                                          |
|                                     |                  |                  | Balance to Pay:                                             | 320.00 GBP                               |
| < Back to You                       | r Details        |                  |                                                             | Pay By Card >                            |
|                                     |                  |                  |                                                             | Pay By iDEAL >                           |
|                                     |                  |                  |                                                             |                                          |

www.apmg-international.com

#### **@ APMG** International

#### Vérifier votre email

- Un email vous sera envoyé à l'adresse courriel fournie dans la section "Vous coordonnées".
  - Contacter <u>help@apmg-international.com</u> si votre courriel n'arrive pas dans les 24 heures. Vérifiez d'abord votre dossier spam/courrier indésirable.
- Cliquer sur le lien dans le courriel pour vous inscrire à votre examen dans votre portail des candidats
- Vérifier que vos données personnelles sont correctes et sélectionner vos préférences:
  - Comment vous aimeriez que votre nom apparaisse sue le certificate d'examen
  - Si vous souhaitez que votre nom figure sur le register des candidats retenus de l'APMG: <u>https://apmg-international.com/successful-</u> <u>candidates</u>
  - Si vous souhaitez être contacté par APMG /le propriétaire du produit (World Bank Group)

#### Sélectionner votre langue

- Vous pouvez changer la langue du Portail Candidat
  - Cliquez sur la boite de langue dans le coin supérieur droit
  - Cela **ne change pas** la langue de l'examen

| <b>↑</b> Exams |                                       |      | 💄 Bob | Contact APMG                   | English                      |
|----------------|---------------------------------------|------|-------|--------------------------------|------------------------------|
| Exams          |                                       |      |       | Deuts<br>Espa<br>Franç<br>Nede | sch<br>ñol<br>çais<br>rlands |
| Title          | Booking Ref<br>Session Id<br>Language | Date |       | 中文(<br>Engli                   | 简体)<br>sh                    |

#### Les details de votre examen

| <b>↑</b> Exams                                         |                                              |                                      | 1 Aaltje      | Contact APMG            | 🔇 English        |
|--------------------------------------------------------|----------------------------------------------|--------------------------------------|---------------|-------------------------|------------------|
| Title                                                  | Booking Ref<br>Session Id<br>Language        | Date                                 |               |                         |                  |
|                                                        | T/                                           | ne green button will take            | you to the ne | ext step but will not s | start your exam. |
| CP <sup>3</sup> P                                      | PUBLIC_1820_295_6f3fc6da42254a<br>2000024326 | not scheduled<br>Expiry May 29, 2019 |               | Det                     | ails             |
| CERTIFIED PPP<br>PROFESSIONAL                          | English                                      | Not Yet Taken                        |               | Regis                   | stered 🖌         |
| Certified PPP Professional® (1) Foundation<br>ProctorU |                                              | in a year                            |               | Ne                      | ext              |

- Les détails de votre examen sont affichés:
  - Nom et niveau de l'examen
  - Langue de l'examen
  - Date d'expiration
- Cliquer sur le bouton 'Suivant'

#### Sélectionner la date et l'heure de votre examen

| Pro       | G Inte                                                                                            | r <b>U</b>       | Exa<br>onal is | am               | Ins<br>d to d    | offer yo | ou the opportunity to take your example | ms at home with online proctori | ng.      |          |
|-----------|---------------------------------------------------------------------------------------------------|------------------|----------------|------------------|------------------|----------|-----------------------------------------|---------------------------------|----------|----------|
| 1. S      | ched                                                                                              | lule             | your           | exa              | m                |          |                                         |                                 |          |          |
| <         | April 2018 Time Slots for Wednesday 11 Apr 2018 (times are local to your timezone: UTC+01:00 BST) |                  |                |                  |                  |          |                                         |                                 |          |          |
| Sun<br>01 | Mon<br>02                                                                                         | <b>Tue</b><br>03 | Wed<br>04      | <b>Thu</b><br>05 | <b>Fri</b><br>06 | Sat      | 8:00 AM                                 | 8:15 AM                         | 8:30 AM  | 8:45 AM  |
| 08        | 09                                                                                                | 10               | 11             | 12               | 13               | 14       | 9:00 AM                                 | 9:15 AM                         | 9:30 AM  | 9:45 AM  |
| 15        | 16                                                                                                | 17               | 18             | 19               | 20               | 21       | 10:00 AM                                | 10:15 AM                        | 10:30 AM | 10:45 AM |
| 22        | 23                                                                                                | 24               | 25             | 26               | 27               | 28       | 11:00 AM                                | 11:15 AM                        | 11:30 AM | 11:45 AM |
| 29        | 30                                                                                                | 01               | 02             | 03               | 04               | 05       | 12:00 PM                                | 12:15 PM                        | 12:30 PM | 12-45 PM |
| 06        | 07                                                                                                | 08               | 09             | 10               | 11               | 12       | 4.00 PM                                 | 4.45 014                        | 4.00 PM  | 4.45 004 |
|           |                                                                                                   | 12/              | 4M - 8         | AM               |                  |          | 1:00 PM                                 | 1:15 PM                         | 1:30 PM  | 1:45 PM  |
|           |                                                                                                   | 8A               | M - 4          | PM               |                  |          | 2:00 PM                                 | 2:15 PM                         | 2:30 PM  | 2:45 PM  |
|           |                                                                                                   | 4PI              | VI - 12        | AM               |                  |          | 3:00 PM                                 | 3:15 PM                         | 3:30 PM  | 3:45 PM  |

#### www.apmg-international.com

#### **APMG** International

#### Votre réservation d'examen

 Ajouter la date et l'heure de votre examen à votre calendrier (Outlook, iCal ou calendrier Google)

| 1. Schedule your exam |                                                                   |                                     |  |  |  |  |  |
|-----------------------|-------------------------------------------------------------------|-------------------------------------|--|--|--|--|--|
|                       | ✓ Your exam: Friday 22 Jun 2018 1<br>(time is local to your time) | 10:30 PM. Duration (in minutes): 75 |  |  |  |  |  |
|                       | Add To Calendar - Reschedule Exam                                 |                                     |  |  |  |  |  |
|                       |                                                                   |                                     |  |  |  |  |  |

 Vous pouvez reprogrammer la date et l'heure de votre examen par le portail des candidats sans frais

Vous devez vous connecter au portail des candidats au moins 15 minutes avant le début de votre examen.

<u>https://candidateportal.apmg-international.com</u>

#### Avant votre examen

Tester votre équipement

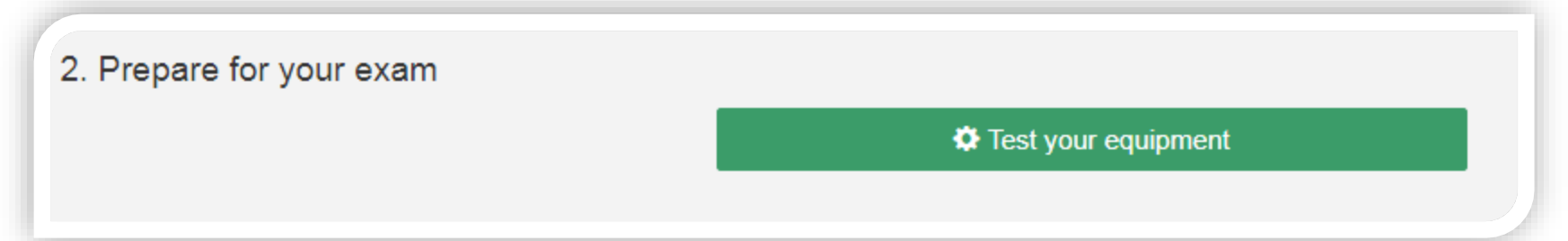

- Aussurer-vous d'avoir une connexion Internet filaire pour l'examen. Nous ne recommandons
   PAS d'utiliser une connexion sans fil (wi-fi) pour passer l'examen.
- Lire la liste de contrôle du candidat:
  - Vous devrez montrer votre pièce d'identité avec photo
  - Vous devrez montrer au surveillant un scan de la salle
    - Vous devez être la seule personne dans la salle
  - Vous ne pouvez pas utiliser les écouteurs

#### Spécimen d'examen

 Vous pouvez vous entraîner sur un exemple de l'examen (le lien est au bas de la page)

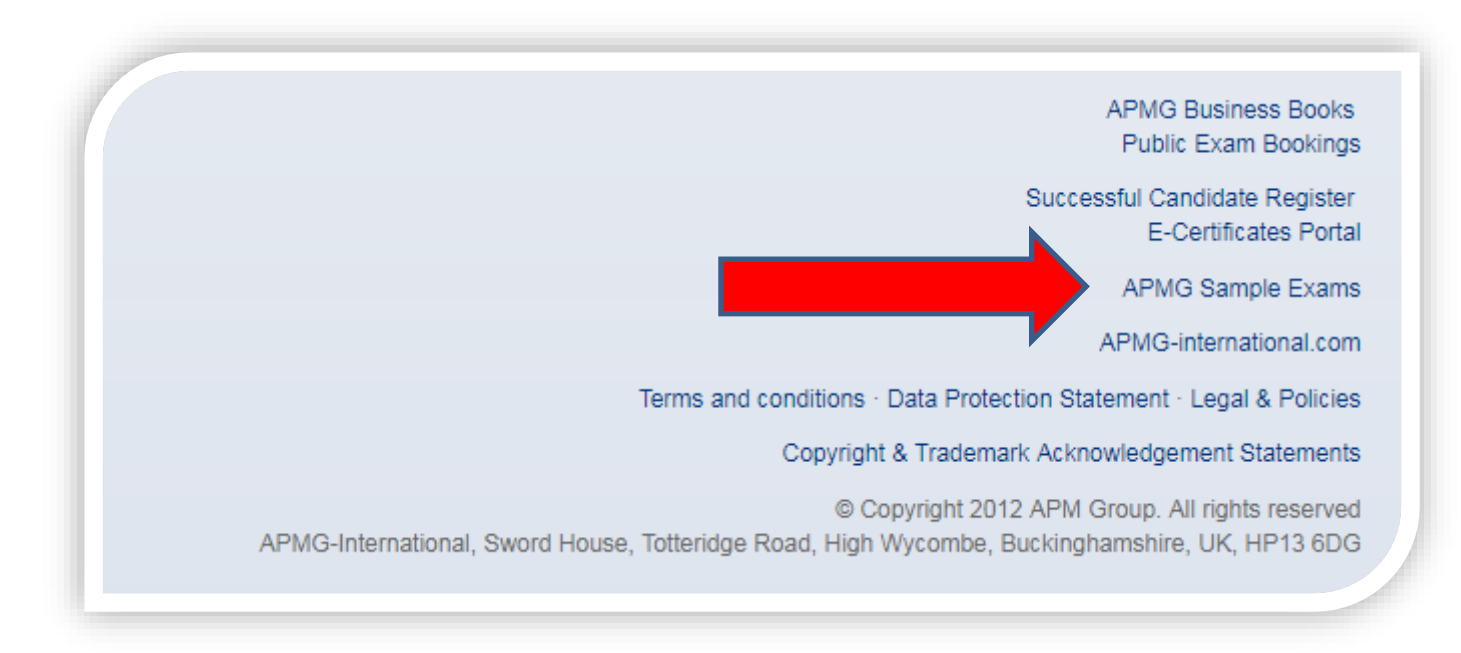

**O APMG** International

https://candidateportal.apmg-international.com

#### **Exigences supplémentaires**

Avant votre examen, veuillez contacter APMG si vous souhaitez changer la langue de votre examen, votre langue d'examen est montrée dans le portail des candidats.

- Examen de Fondation: 40 minutes; livre fermé, aucune pause permis
- Examen de Préparation: 2,5 heures; livre ouvert, (guide PPP seulement), une pause autorisé
- Examen d'exécution exam: 2,5 heures; livre ouvert, (guide PPP seulement), une pause autorisé

Si une pause est permis, veuillez noter que le temps supplémentaire (10 minutes) est ajouté à la durée de l'examen; le temps ne s'arrêtera pas pendant une pause.

#### **Comment contacter APMG**

- Pour obtenir de l'assistance technique: <u>help@apmg-</u> <u>international.com</u>
- Téléphone (24 heures sur 24, 7 jours sue 7):
  - Royaume-Uni 01494 452 450
  - NOUS 1-855-773-3403
  - AU 1800 170 920
  - CA 1-855-898-0575
  - BR +55 11 3172 5558
  - Toutes le autres pays +44 (0) 1494 452 450
- Choisir l'option 3

Toutes les autres questions: <u>servicedesk@apmgroup.co.uk</u>

#### **Comment commencer votre examen**

- Connectez-vous au portail des candidats environ 15 minutes avant le début de votre examen
  - <u>https://candidateportal.apmg-international.com</u>
- Cliquez sur 'Suivant'
- Cliquez sur 'Connectez-vous à votre surveillant'
- Le surveillane demandera le permission d'accéder à votre ordinateur
- Le surveillant en aura besoin:
  - Pour voir votre pièce d'identité avec photo
  - Vous leur montrez la salle à l'aide de votre webcam

#### Avant de commencer l'examen

Si vous avez des questions, ne commencer pas votre examen et communiquer directement avec APMG:

- Amérique 1-855-773-3403
- AU 1800 170 920
- CA 1-855-898-0575
- BR +55 11 3172 5558
- Royaume-Uni et tous les autres pays: +44 (0)1494 452 450

Si nécessaire, la date et l'heure de votre examen peuvent être modifiées gratuitement.

#### Après l'examen

- Votre résultat provisoire s'affichera a l'écran
- Une confirmation formelle de votre résultat vous sera envoyée par email dans un délai de 2 jours ouvrables
- Dans votre portail des candidats, vous le pouvez:
  - Visualiser votre résultat
  - Télécharger votre e-certificat
  - Partager votre succès via les médias sociaux

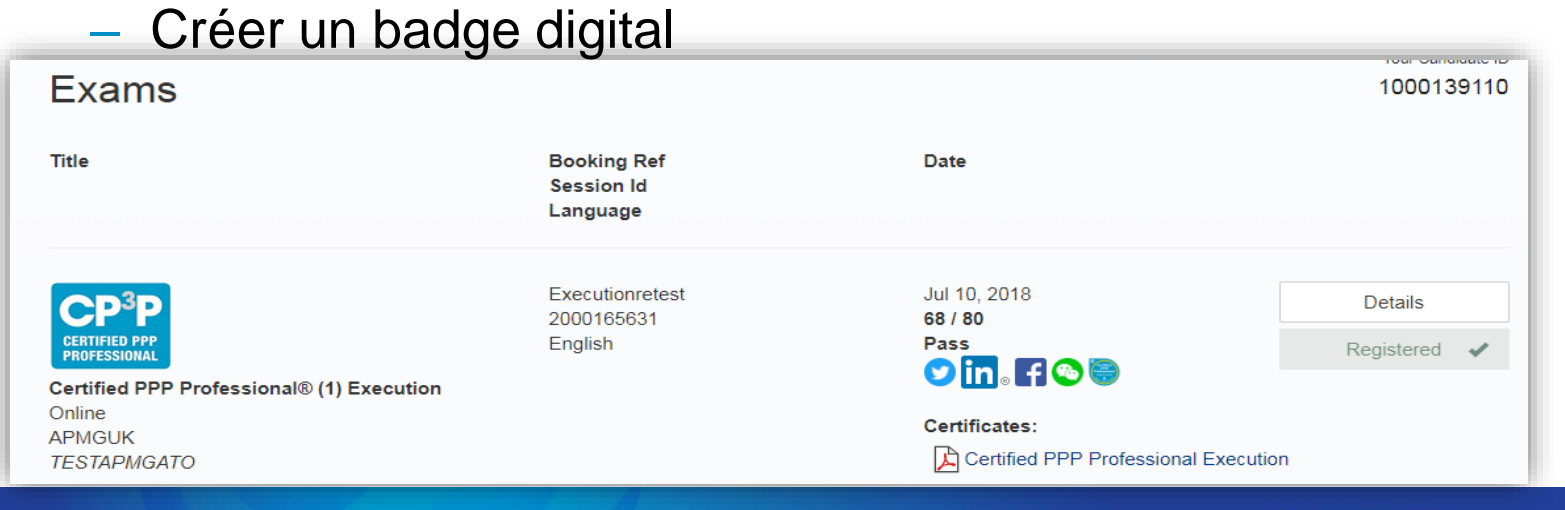

#### www.apmg-international.com

#### **APMG** International

# Claim your APMG digital badge in EASY steps...

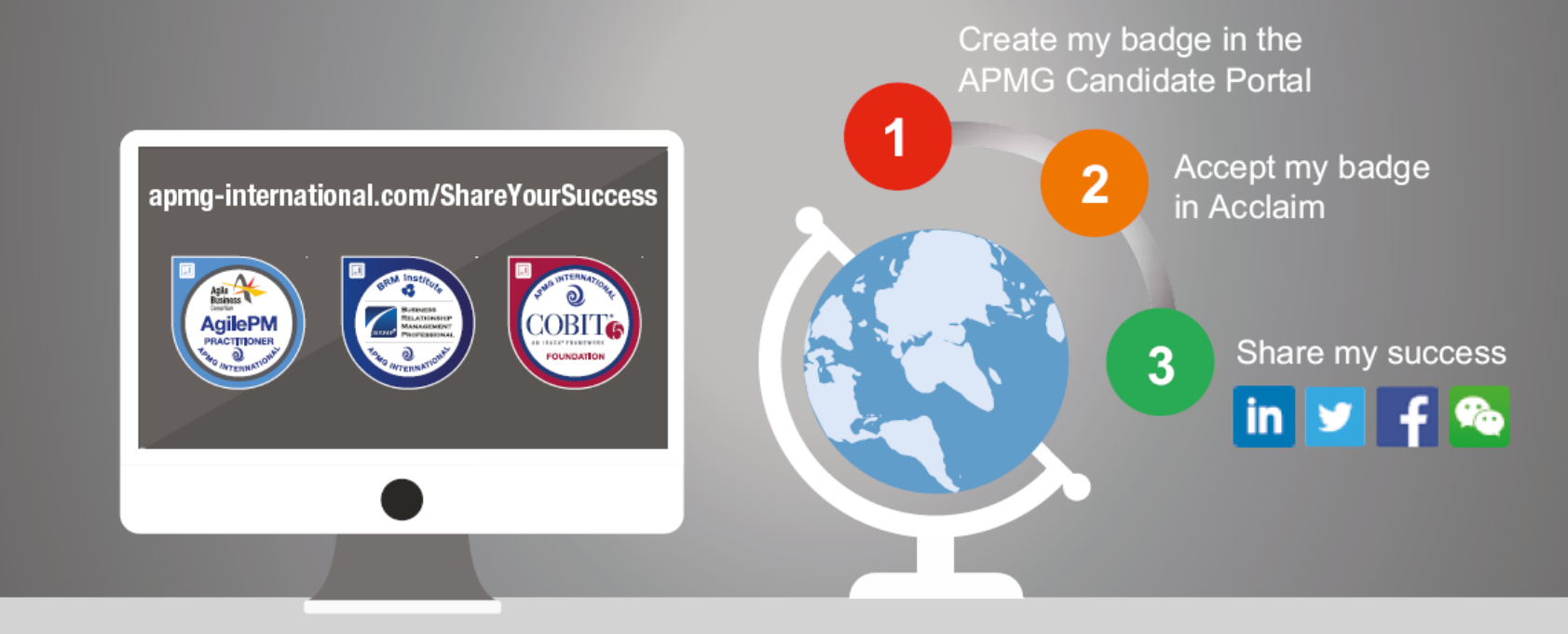

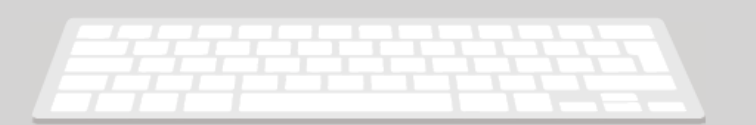

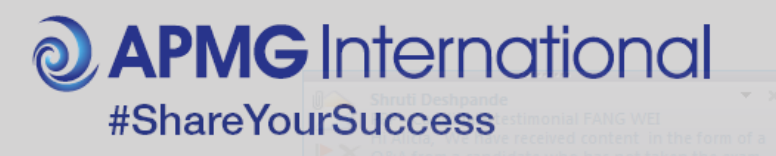

**O APMG** International

## Bonne chance pour votre examen

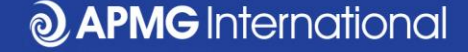

#### **Connectez-vous avec nous....**

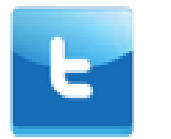

#### @APMG\_Inter | @cyber\_APMG

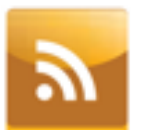

blog.apmg-international.com

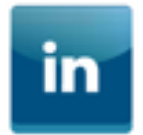

www.linkedin.com/company/apmg-international

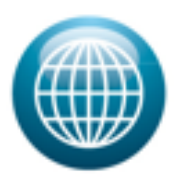

www.apmg-international.com | www.apmg-cyber.com